用户手册

专升本选拔考试

考生

2016年2月

重庆市招生考试服务有限责任公司

## 目 录

| 1.      | 考生登录                                             | 2     |
|---------|--------------------------------------------------|-------|
| 2.      | 考生信息                                             | 2     |
| 3.      | 报名信息                                             | 3     |
| 4       | 网上缴费                                             | 4     |
| 5       | 17.1.2.3.0.5.1.1.1.1.1.1.1.1.1.1.1.1.1.1.1.1.1.1 | <br>л |
| у.<br>С | 坐平旧心                                             | 4     |
| ь.<br>– | 12. 四省 [4]                                       |       |
| 7.      | 成须갈끱                                             | 6     |

考生登录

如下图所示为考生进入登录页面,输入身份证号、姓名和密码(初始密码为身份证号后 6 位),点击【登录】按钮,登录系统。若考生不具备报名资格系统将给出提示原因。首次 登录系统考生将会阅读报考须知。

| 8  | 身份证    |  |
|----|--------|--|
| θ  | 姓 名    |  |
| Ст | 密 码    |  |
| Ë  | 录 忘记密码 |  |

### 1.考生信息

钮

登录成功,进入考生信息页面。查看考生基本信息。退出的时候点击菜单中【退出】按

| 영영<br>(1997)<br>(1997)<br>(1997 | 制筑<br>磁性<br>七道<br>七道<br>秋道(兄)<br>秋道(兄)<br>秋(元)<br>大(ち)<br>秋(四)<br>秋(二) | 共調証页<br>女<br>理料<br>1:<br>0.00 | 身份征<br>民族<br>倫容学校<br>电弧力突厥性<br>联系地址<br>计算机过度情况<br>在按照线时合名次 | 9<br>12609 版/ 子工6 R<br>计算切决<br>了前5日终300元410<br>0 | 服2号<br>生成地<br>む业<br>计算机语言 | 1 2<br>56<br>58 ф: 2/н - |  |  |  |
|----------------------------------------------------------------------------------------------------|------------------------------------------------------------------------|-------------------------------|------------------------------------------------------------|--------------------------------------------------|---------------------------|--------------------------|--|--|--|
|                                                                                                    |                                                                        |                               | 展彩出き                                                       | 8 Nitan 8                                        |                           |                          |  |  |  |

# 2. 报名信息

考生在菜单点击【报名信息】按钮或者点击考生信息下面【报名信息】,进入编辑报名 信息页面,输入信息后保存,同时生成考生的报名号。其中联系电话、联系地址、计算机语 言、邮箱、优良率、综合名次和考生性质为必填项。在主考院校现场确认信息以后,则不能 在网上修改报名信息;若有误,请到推荐学校进行修改。

| 重庆市"专升本"             | 选拔考试                         |                    |                                  | •          | 任信息 基本信息   | 报名信息 网 | 让教费 | 考试成绩 | 退出 |
|----------------------|------------------------------|--------------------|----------------------------------|------------|------------|--------|-----|------|----|
|                      | 编辑报名信息                       |                    |                                  |            |            |        |     |      |    |
|                      | 联系电动(仓储*)<br>15922865715     |                    | 联系地址 <b>(必續*)</b>                |            |            |        |     |      |    |
|                      | (计算机基础)考试程序设计部分语种<br>计算机基础VB | (後期*)              | 1622345927@qq.com                |            |            |        |     |      |    |
|                      | 新学会修课程考试起历代表主(%)(@)<br>70.11 | 10 <sup>**</sup> ) | 전1000889년 200 <b>810*)</b><br>22 |            |            |        |     |      |    |
|                      | 考生性质( <b>必弱*)</b><br>毕业年级考生  |                    | <u> </u>                         |            |            |        |     |      |    |
|                      | 外语过级情况<br>已获取何种职业资格证书        | ✓ A⊞ 🗌 B⊕          | 计算机过程情况                          | ✓ 1袋□ Ⅱ袋   |            |        |     |      |    |
|                      | 受过何种激励<br>应征入伍辛立三等功及以        | した<br>国本技術売高二等業及以上 | Mitt                             |            |            |        |     |      |    |
| e                    | 2015 重庆市招生考试服务有限责            | 任公司                |                                  |            | 考生须知   操作手 | D)     |     |      |    |
| <b>报名号</b>           | 就会生成报名号;2                    | .缴费成功后,请尽快         | 到推荐学校进行现场确认,确认后                  | 即报名完成。     | 自祥         | 諚      | Ð   | 取消   |    |
| 姓名                   |                              | 身份证                |                                  | 报名号        | -          |        |     |      |    |
| 政治面貌                 | 共青团员                         | 民族                 | 汉族                               | 生源地        |            |        |     |      |    |
| 性别                   | 男                            | 推荐学校               | 14482 重庆文化艺术职业学院                 | 专业         | 590357 移动  | 互联网应用  | 技术  |      |    |
| 专业属性                 | 理科                           | 专业门类属性             | 计算机类                             | 计算机语言      | 计算机基础V     | В      |     |      |    |
| 联系电话                 | 15                           | 联系地址               | 412                              |            |            |        |     |      |    |
| 外语过级情况               | A级                           | 计算机过级情况            | Ι级                               |            |            |        |     |      |    |
| 所学必修课程<br>考试成绩优良率(%) | 70.11                        | 在校成绩综合名次           | 22                               |            |            |        |     |      |    |
| 考生性质                 | 毕业年级考生                       |                    | 受过何                              | 种奖励        |            |        |     |      |    |
| 有何特长                 |                              |                    | 已获职业资                            | 取何种<br>格证书 |            |        |     |      |    |
|                      |                              | 报名                 | 言息 😫 网上缴费 🖯                      |            |            |        |     |      |    |

#### 3. 网上缴费

系统生成报名号之后,在菜单栏点击【网上缴费】按钮,进入缴费清单页面。点击【缴 费】进入支付宝缴费页面。通过扫码二维码或登录支付宝账号完成支付。本系统仅支持支付 宝缴费。

| 重庆市" | 专升本"选拔考试                                                                                                    | 考生信息 | 基本信息    | 报名信息 | 网上缴费 | 退出 |
|------|----------------------------------------------------------------------------------------------------|------|---------|------|------|----|
|      | <b>缴费清单</b><br>印 年 : CZZSB15122565400119960311291X00001<br>订 単金 紙 注 150.00<br>屋 町 新: 未燃要<br>ゴ 単生成的词 : 2015-12-25 10:42:18<br>订 単介成的词 : |      |         |      |      |    |
|      | © 2015 重庆市招生考试服务有限责任公司                                                                                                    | 考生   | 须知   操作 | ₣手册  |      |    |

|                                                                                      | 你好,欢迎使用文句玉句氣: 常见问题          |
|--------------------------------------------------------------------------------------|-----------------------------|
|                                                                                      |                             |
| 正在使用即轻继续易【?】 交易将在2小时59分钟后关闭,请及时付款!<br>考生500381199410022370专升本选拔考试网上报名缴费 收款方:重庆市教育考试该 | <b>150.00</b> 元<br>订单订倍     |
| H-Hrifts (F.)<br>150.00                                                              | 手机不在身边?<br>使柔然探<br>< 靈录應戶付意 |

### 4. 基本信息

在菜单栏点击【基本信息】,进入编辑基本信息页面。

1.可以修改基本信息,并且是必填,包括联系电话、地址、邮箱,点击【确定修改】。
2.修改密码必须输入邮箱(用于找回密码),旧密码以及新密码,点击【确定修改】。密码要求至少6位且包含数字和字符。

| 重庆市"专升本"说 | 战考试 | 考生信息                                                    | 基本信息 | 报名信息 | 网上赞费 | 退出 |
|-----------|-----|---------------------------------------------------------|------|------|------|----|
|           |     | <ul> <li>田田田田田田田田田田田田田田田田田田田田田田田田田田田田田田田田田田田田</li></ul> |      |      |      |    |
| 03        |     | 考生须知   操作手                                              |      |      |      |    |

#### 5. 找回密码

在考生登录页面,输入身份证号和姓名,点击忘记密码,系统将发送链接到考生录入的 邮箱;考生登录邮箱,点击邮箱链接,输入新密码确认,完成修改密码。修改密码链接有效 期为 30 分钟,链接过期请新找回。如果一次发送多个链接,最近一个为有效链接。

| <b>日</b> 身份证   |      |
|----------------|------|
| <b>9</b> 姓名    |      |
| <b>O</b> 开 密 码 |      |
| 登录             | 忘记密码 |

# 6. 成绩查询

- 1. 在菜单栏点击【考试成绩】,进入成绩查询页面。
- 2. 在系统开放查询成绩后,可以查看考试各科成绩以及总成绩。

| 重庆市"专升本" | 选拔考试 |       |                            |       | 考生信息 | 基本信息 | 报名信息 | 网上勤费 | 考试成绩 | 退出 |
|----------|------|-------|----------------------------|-------|------|------|------|------|------|----|
|          |      |       | - <sup>1</sup> . UK ku 198 |       |      |      |      |      |      |    |
|          | 考试成绩 |       |                            |       |      |      |      |      |      |    |
|          |      | 科目名称  |                            | 成绩    |      |      |      |      |      |    |
|          |      | 高等数学  |                            | 68.0  |      |      |      |      |      |    |
|          |      | 计算机基础 |                            | 69.0  |      |      |      |      |      |    |
|          |      | 大学英语  |                            | 70.0  |      |      |      |      |      |    |
|          |      | 总分    |                            | 207.0 |      |      |      |      |      |    |
|          |      |       | 50 <del>-</del> 2          |       |      |      |      |      |      |    |